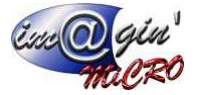

Gespx (Logiciel de gestion commerciale)

Version 5

#### Propriété & Usage

Tout usage, représentation ou reproduction intégral ou partiel, fait sans le consentement de Im@gin Micro est illicite (Loi du 11 Mars 1957 - Loi du 3 Juillet 1985). Ils constitueraient une contrefaçon sanctionnée par les articles 425 et suivants du Code Pénal. Tous droits réservés dans tous pays. Logiciel original développé par Im@gin Micro. Documentation Im@gin Micro. Toute utilisation, à quelque titre que ce soit, non autorisée dans le cadre de la convention de licence, est strictement interdite sous peine de sanctions pénales (Loi du 3 Juillet 1985, Art. 46).

#### Conformité & Mise en garde

Compte tenu des contraintes inhérentes à la présentation sous forme de manuel électronique, les spécifications visées dans la présente documentation constituent une illustration aussi proche que possible des spécifications. Il appartient au client, parallèlement à la documentation, de mettre en œuvre le progiciel pour permettre de mesurer exactement l'adéquation de ses besoins aux fonctionnalités. Il est important, pour une utilisation sûre et opérationnelle du progiciel, de lire préalablement la documentation.

#### Compatibilité

Im@gin Micro met en œuvre tous les moyens nécessaires pour garantir la compatibilité de ses progiciels et options avec les logiciels tiers dans leur version existante au moment du développement du progiciel concerné. Toutefois, elle ne garantit pas leur compatibilité avec les possibles évolutions des logiciels tiers. Il appartient au Client de s'informer sur leur éventuelle adéquation.

#### Evolution

La documentation correspond à la version référencée. Entre deux versions, des mises à jour du logiciel peuvent être opérées sans modification de la documentation. Toutefois, un document informatif additionnel peut être joint à la documentation existante pour présenter les modifications et améliorations apportées à ces mises à jour.

Les noms de produits ou de sociétés, toute image, logo ou représentation visuelle mentionnés dans ce document ne sont utilisés que dans un but d'identification et peuvent constituer des marques déposées par leurs propriétaires respectifs.

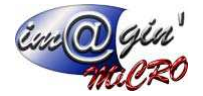

# Table des matières

| Table des matières                                  | 2  |
|-----------------------------------------------------|----|
| Table des illustrations                             | 3  |
| Via les boutons options vous avez la possibilité de | 4  |
| Barre d'etat                                        | 4  |
| Impression des tableaux ou envoi sur Excel          | 4  |
| Boite de dialogue « Sélection de Tiers »            | 5  |
| Assistant filtre                                    | 5  |
| Boite de dialogue « Sélection d'une affaire »       | 7  |
| Sélection d'un article                              | 9  |
| Sélection d'un emplacement                          | 9  |
| Lexique                                             | 11 |
| Dénomination des objets cliquables de GesPx         | 11 |
| Onglets principaux $\oplus$                         | 11 |
| Ruban ②                                             | 11 |
| Groupe de boutons ③                                 | 11 |
| Boutons ④                                           | 11 |
| Onglet de document (5)                              | 11 |
| Document 6                                          | 11 |
| Sous-onglets ⑦                                      | 12 |

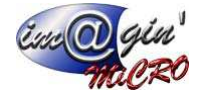

# Table des illustrations

| Figure 1 - Sélection d'un tiers   | 5  |
|-----------------------------------|----|
| Figure 2 - Sélection d'un article | 9  |
| Figure 3 - Objets cliquables      | 11 |

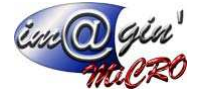

### Communs

### Via les boutons options vous avez la possibilité de

Réinitialisation de tableau : Permet de réinitialiser les tableaux comme ils étaient à l'origine

### Barre d'etat

Dans la barre d'état, vous trouverez :

9

: Permet d'accéder à la fiche du tiers

En vert quand l'encours du client n'est pas dépassé. En Rouge sinon. Quand, on passe la souris dessus, on voit le montant de l'encours et éventuellement une information si celle-ci a été renseignée et paramétrée dans la fiche client

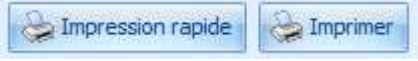

*Impression Rapide* : lance une impression en prenant par défaut le modèle paramétré dans : paramétrages **matrix** impressions.

*Impression :* Vous laisse choisir le modèle d'impression, la quantité d'exemplaire à imprimer et vous donne la possibilité d'exporter au format PDF, de visualiser avant impression et d'envoyer l'exemplaire par email.

### Impression des tableaux ou envoi sur Excel

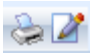

Dans la partie basse des tableaux vous avez deux icones L'imprimante permet d'imprimer le tableau La feuille permet d'envoyer le tableau sous Excel

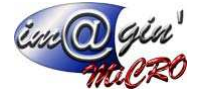

# Boite de dialogue « Sélection de Tiers »

|                   |          |                       |      | Sélection d'un tiers      |           |       |                       |
|-------------------|----------|-----------------------|------|---------------------------|-----------|-------|-----------------------|
| Le filtre est vio | de>      |                       |      |                           |           |       | Personnaliser         |
| Client 🔺          | Civilité | Nom                   | Acti | Adresse 1                 | Adresse 2 | C.P.  | Ville                 |
| Rec               | 80       | RBC                   | =    | R <mark>B</mark> C        | R 8 C     | E BC  | 8 <mark>0</mark> 0    |
| BOMPOINT          |          | M BOMPOINT            | V    | 8 RUE RENE OLIVIER        |           | 72430 | ST JEAN DU BOIS       |
| BONARGENT         |          | MD BONARGENT GUYLAINE | V    | 15 RUE DU LAVOIR          |           | 49540 | LA FOSSE DE TIGNE     |
| BONEBRUNC         |          | BONE BRUNO            | V    |                           |           |       |                       |
| BONETTIGEN        |          | Mme BONETTI GENEVIEVE | V    | RUE DES ETURCIES          |           | 72200 | LA FLECHE             |
| BONHAURE          |          | M.BONHAURE STEPHANE   | V    | LIEU DIT ROUMEAU          |           | 49150 | CLEFS                 |
| BONHAURE#         |          | M BONHAURE ALAIN      | V    | 18 RUE DE LA TOUR D'AUVER |           | 72200 | LA FLECHE             |
| BONHAUREJ         |          | M BONHAURE JIMMY      | V    | 2 RUE DE TOURAINE         |           | 72200 | LA FLECHE             |
| BONHAUREJ         |          | Mme BONHAURE JOCELYNE | V    | 4 PLACE DE L'EGLISE       |           | 72200 | CROSMIERES            |
| BONHAUREF         |          | M BONHAURE PIERRE     | V    | 41 RUE ST GERMAIN         |           | 72200 | LA FLECHE             |
| BONHOMME          |          | M.BONHOMMET           | V    | Le Bois de Beaumont       |           | 72330 | OIZE                  |
| BONIFACEHI        |          | Mr BONIFACE HERVE     | V    | LA GASNERAIE              |           | 72200 | LA FLECHE             |
| BONMATIN          |          | M. BONMATIN           | V    |                           |           | 72200 | CLERMONT-CREANS       |
| BONMATIN2         |          | M BONMATIN CLAUDE     | V    | LES GLYCINES              |           | 72330 | LA FONTAINE ST MARTIN |
| BONMATINE         |          | M BONMATIN FABRICE    | V    | 34 RUE JACQUES PREVERT    |           | 72200 | LA FLECHE             |
| BONMATINS         |          | M BONMATIN CLAUDE     | V    | LES GLYCINES              |           | 72330 | LA FONTAINE ST MARTIN |
| BONNAL            |          | M.BONNAL              | V    |                           |           | 53290 | SAINT-BRICE           |
| BONNEAU           |          | MME BONNEAU           | V    | 18, RUE JULES FERRY       |           | 72270 | MALICORNE             |
| BONNEAUBR M       | Mme      | BONNEAU BRIGITTE      | V    | 27 BOULEVARD DE LA REPUB  |           | 72200 | LA FLECHE             |
| BONNEAUST         |          | M.BONNEAU STEPHANE    | V    | 7, RUE DES CAVES          |           | 49430 | LES RAIRIES           |
| DONINECONIC       |          | Mmo PONNEEONE         | [C2] | Lo Rourgoou               |           | 72510 | MANETCHE              |

Figure 1 - Sélection d'un tiers

## Assistant filtre

| 😵 Assistant filtre - [sanstitre.flt]                      | x |
|-----------------------------------------------------------|---|
| Filtre E <racine></racine>                                |   |
| Libellé contient Affaire                                  |   |
| Appuyer sur le bouton pour ajouter une nouvelle condition |   |
|                                                           |   |
|                                                           |   |
|                                                           |   |
|                                                           |   |
|                                                           |   |
|                                                           |   |
|                                                           |   |
|                                                           |   |
|                                                           |   |
|                                                           |   |
| Quvrir Enregistrer sous OK Annuler Appliquer              |   |

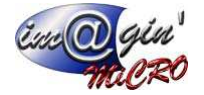

| 💫 Assist | ant filtre - [sanstitre.flt] X               |
|----------|----------------------------------------------|
| Filtre   | I <racine></racine>                          |
| L        | Libellé contient Affaire                     |
| App      | Libellé                                      |
|          | Date                                         |
|          | Statut 🗏                                     |
|          | Date début                                   |
|          | Date fin                                     |
|          | Coût total HT                                |
|          | Client                                       |
|          | Utilisateur création                         |
|          | Utilisateur Màj                              |
|          | Date création                                |
|          | Date Màj                                     |
| Ouv      | Affaire Appliquer Appliquer                  |
|          |                                              |
| 😵 Assist | ant filtre - [sanstitre.flt] X               |
| Filtre   | T <racine></racine>                          |
| L        | Libellé contient Affaire                     |
| - T.     | Ajouter Condition ter une nouvelle condition |
| 4        | Ajouter Groupe                               |
| ×        | Retirer ligne                                |
|          |                                              |
|          |                                              |
|          |                                              |
|          |                                              |
|          |                                              |
|          |                                              |
|          |                                              |
|          |                                              |
| Ouv      | rir Enregistrer sous OK Annuler Appliquer    |
|          |                                              |
| 🍃 Assist | ant filtre - [sanstitre.flt] X               |
| Filtre   | T <racine></racine>                          |
| ·        | Libellé contient Affaire                     |
| App      | ayer sur axe comme andition                  |
|          | n%c pas comme                                |
|          | Contient                                     |
|          | RG ne contient pas                           |
|          | Commence par                                 |
|          | RBG fini par                                 |
|          | O est vide                                   |
|          | est non vide                                 |
|          |                                              |
|          | A pas entre                                  |
|          | dans                                         |
| Quv      | rir   pas dans  OK  Annuler  Appliquer       |

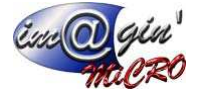

# Boite de dialogue « Sélection d'une affaire »

| <le est="" filtre="" th="" vid<=""><th>le&gt;</th><th></th><th>Personnaliser</th></le> | le>                              |             | Personnaliser |
|----------------------------------------------------------------------------------------|----------------------------------|-------------|---------------|
| Code affaire                                                                           | Libellé                          | Statut      |               |
| . sc                                                                                   | E ec                             | =           |               |
| AFF1                                                                                   | Carte de voeux                   | Proposition |               |
| AFF6                                                                                   | AFFAIRE Création de petite série | Proposition |               |
| AFF7                                                                                   | Type d'affaire Auto cintrées     | Proposition |               |
| AFF8                                                                                   | Produits à base de pommes        | Proposition |               |
|                                                                                        |                                  |             |               |
|                                                                                        |                                  |             |               |
|                                                                                        |                                  |             |               |
|                                                                                        |                                  |             |               |
|                                                                                        |                                  |             |               |
|                                                                                        |                                  |             |               |
| 1 of 4 🗰 4                                                                             | <b>x</b> 4                       |             |               |

| Sélection d'une                    | affaire                      |             | -           |      |
|------------------------------------|------------------------------|-------------|-------------|------|
| <le est="" filtre="" vide=""></le> |                              |             | Personnalis | ser  |
| Code affaire                       | Libellé                      | Statut      |             |      |
| 😑 (All)                            |                              | =           |             |      |
| (Sorted)                           | e de voeux                   | Proposition |             |      |
| Code affaire                       | IRE Création de petite série | Proposition |             |      |
| ✓ Libellé                          | d'affaire Auto cintrées      | Proposition |             |      |
| Statut                             | uits à base de pommes        | Proposition |             |      |
| Date acceptation                   |                              |             |             |      |
| Date début                         |                              |             |             |      |
| Date fin                           |                              |             |             |      |
| Objectif achat                     |                              |             |             |      |
| Objectif vente                     |                              |             |             |      |
| Date affaire                       |                              |             |             |      |
|                                    |                              |             |             |      |
| 🖬 1of4 🗰 🕿 🔇                       |                              |             |             |      |
| 😣 Annuler                          |                              | 🚱 Options 👻 | <b>1</b>    | ermi |

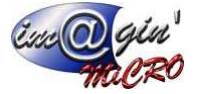

| * | Code affaire<br>AFF1<br>AFF6 | <b>8</b> 80 | Libellé                 | Statut =    |  |
|---|------------------------------|-------------|-------------------------|-------------|--|
| > | AFF1<br>AFF6                 | 8c          |                         | =           |  |
| > | AFF1<br>AFF6                 | =           | A 1                     |             |  |
|   | AFF6                         |             | egal                    | Proposition |  |
|   |                              | ≠           | différent               | Proposition |  |
|   | AFF7                         | <           | est inférieur à         | Proposition |  |
|   | AFF8                         | 2           | est inférieur ou égal à | Proposition |  |
|   |                              | -           | est interieur ou egal a |             |  |
|   |                              | ~           | est superieur a         |             |  |
|   |                              | 1           | est supérieur ou égal à |             |  |
|   |                              | R%C         | comme                   |             |  |
|   |                              | я%с         | pas comme               |             |  |
|   |                              | RBC         | contient                |             |  |
|   |                              | 828         | ne contient pas         |             |  |
|   |                              | Rec         | commence par            |             |  |
|   |                              | RBC         | fini par                |             |  |

| C Sélection d'                                                                       | une affaire                      |                                         | -            |
|--------------------------------------------------------------------------------------|----------------------------------|-----------------------------------------|--------------|
| <le est="" filtre="" th="" vid<=""><th>e&gt;</th><th></th><th>Personnalise</th></le> | e>                               |                                         | Personnalise |
| Code affaire                                                                         | Libellé                          | Statut                                  |              |
| 7 <b>1</b> 8C                                                                        | Rec                              | =                                       |              |
| AFF1                                                                                 | Carte de voeux                   | Proposition                             |              |
| AFF6                                                                                 | AFFAIRE Création de petite série | Proposition                             |              |
| AFF7                                                                                 | Type d'affaire Auto cintrées     | Proposition                             |              |
| AFF8                                                                                 | Produits à base de pommes        | Proposition                             |              |
|                                                                                      |                                  |                                         |              |
| 🖬 1of4 🗰 🤊                                                                           | i (                              |                                         |              |
| 😣 Annuler                                                                            |                                  | Options     Réinitialisation de tableau |              |

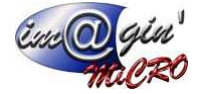

## Sélection d'un article

|                   |                                                 |           |          | Sélection d'un artic     | le         |             |         |               |                |
|-------------------|-------------------------------------------------|-----------|----------|--------------------------|------------|-------------|---------|---------------|----------------|
| e : Par défaut-   | •                                               |           |          |                          |            |             |         |               |                |
| ser une entête de | e colonne ici pour regrouper par cette colonne  |           |          |                          |            |             |         |               |                |
|                   | Article                                         | Quanti    | tés      |                          | Classement |             |         | Pr            | ix             |
| ode 🔺             | Désignation                                     | Qté Stock | Qté Calc | Famile                   | Type Art.  | Gestion St  | Dédiné? | Prix vente HT | Prix Vente TTC |
| ĸ                 | 4 <b>0</b> 4                                    | -         | -        | Dec                      | Dec        | 0x          | - 19    | -             | -              |
| AA-PC-BUREAU      | PC DE BUREAU ENTREE DE GAMME                    | 0         |          | PC de bureau             | Nomencla   | Par Nº de s |         | 375,0000 €    | 450,0000 €     |
| AALOT             | LOT                                             | 9037      |          | Afficheur                | Standard   | Par Lot     |         | 12,6667€      | 15,2000 €      |
| AATEST            | AAATEST                                         | 2         |          | Accessoires - Divers - b | Standard   | Global      | 13      |               |                |
| AA_ACHAT1         | AAA_ACHAT1                                      | 150       |          | TEST                     | Standard   | Global      |         | 1,9232 €      | 2,3078 €       |
| AA_ACHAT2         | AAA_ACHAT2                                      | 0         |          | Divers                   | Standard   | Global      | 13      |               |                |
| AA_ANALYTIC       | Test analytique                                 | 89        |          | Cartes mères             | Standard   | Global      |         |               |                |
| AA_CAISSE1        | AAA_CAISSE1                                     | 2529      |          | Misedispo 1              | Standard   | Global      |         | 31,6667€      | 38,0000 €      |
| AA_CAISSE2        | AAA_CAISSE2                                     | 1180      |          | Accessoires - Divers - b | Standard   | Global      |         | 125,0000 €    | 150,0000 €     |
| AA DECL LOT       | Dédinaison en lot                               | 0         |          | Accessoires - Divers - b | Standard   | Par Lot     | V       |               |                |
| AA_FAB_STOC       | AAA_FAB_STOCKGLOBAL                             | 120       |          | OS                       | Nomenda    | Global      |         |               |                |
| AMETRECUBE        | AAA METRECUBE                                   | 976       |          | Consommable              | Standard   | Global      | 0       | 12,6667€      | 15,2000 €      |
| A METRECUBE2      | AAA METRECUBE2                                  | 100       |          | Audio                    | Standard   | Global      | 10      |               |                |
| A_SERIE           | AAA SERIE                                       | 27        |          | Consommable              | Standard   | Par Nº de s |         | 15,0000 €     | 185,0000 €     |
| A_TEST            | AAA_TEST                                        | 122       |          | TEST                     | Standard   | Global      | 0       |               |                |
| A TEST OHGT.      | AAA_TEST_CHISTEAM                               | 0         |          | Terminal Port.           | Standard   | Non géré    |         |               |                |
| TEST_FABN         | AAA_TEST_FABNOMENC 10                           | 0         |          | Consommable              | Nomencia   | Global      |         |               |                |
| A_TEST_FABN       | AAA_TEST_FABNOMENC 20                           | 1         |          | Consommable              | Nomenda    | Global      | 13      |               |                |
| A_TEST_FABN       | AAA_TEST_FABNOMENC                              | 0         |          | Consommable              | Nomencia   | Global      |         |               |                |
| A_TEST_FABN       | AAA_TEST_FABNOMENC                              | 0         |          | Consormable              | Nomenda    | Global      |         |               |                |
| A TONNE PIECE     | Achat en Tonne, Stockage en pièce               | 1         |          | Accessoires - Divers - b | Standard   | Global      |         | 1 250,0000 €  | 1 500,0000 €   |
| AP825F FNON       | MINI CHANGEUR SUBD 25 PTS F/F                   | 8         |          | Chargeurs et Adapteur    | Standard   | Global      |         | 1,3333€       | 1,6000 €       |
| AP825M/M          | MINI CHANGEUR SUBD 25PTS M/M                    | 22,5      |          | Chargeurs et Adapteur    | Standard   | Global      |         | 11,7213€      | 14,0656 €      |
| APDISPLAYPO       | ADAPTATEUR DISPLAYPORT MALE VERS DVI -D FEMELLE | 44        |          | Adaptateurs CPL & POE    | Standard   | Global      |         | 29,3333€      | 35,2000 €      |
| APSOURIS          | ADAPTATEUR DB9M/MINI-DIN6M                      | 33        |          | Chargeurs et Adapteur    | Standard   | Global      | 0       | 2,4167€       | 2,9000 €       |
| DAPTALIMVERS      | ADAPTATEUR CABLE ALIMENTATION SATA 15 CM VERS M | 0         |          | Chargeurs et Adapteur    | Standard   | Global      |         | 5,8333 €      | 7,0000 €       |
| DAPT890825        | ADAPTATEUR DB9M/DB25F                           | 43        |          | Chargeurs et Adapteur    | Standard   | Global      |         | 2,2500 €      | 2,7000 €       |
| APTBLUETOO        | ADAPTATEUR BLUTOOTH USB 4.0                     | 1500      |          | Accessoires - Divers - b | Standard   | Global      | 13      | 16,7500 €     | 20,1000 €      |
| DAPTCLAFEM        | ADAPTATEUR CLAVIER MINIDIN6F/DIN5M              | 12        |          | Chargeurs et Adapteur    | Standard   | Global      |         | 2,0000 €      | 2,4000 €       |
| APTOVI D VGA      | ADAPTATEUR DVI-D VERS VGA                       | -9        |          | Chargeurs et Adapteur    | Standard   | Global      |         | 9,6667 €      | 11,6000 €      |
| APTDVI VGA        | ADAPTATEUR DVI-I VERS VGA                       | 6         |          | Chargeurs et Adapteur    | Standard   | Global      | 13      | 7,5833€       | 9,1000 €       |
| APTKIT2.5"HD      | ADAPTATEUR KIT 2.5" HD IN 3.5" DRIVER BAIE      | 0         |          | Accessoires - Divers - b | Standard   | Global      | 0       | 8,3333€       | 10,0000 €      |
| APUS82.0          | ADAPTATEUR USB 2.0 POUR CARTE MERE              | 4         |          | Chargeurs et Adapteur    | Standard   | Global      |         | 5,0833€       | 6,1000 €       |
| AVGA/AUDIOV       | CONVERTISSEUR VGA + AUDIO VERS HDMI             | 0         |          | Chargeurs et Adapteur    | Standard   | Global      |         | 83,3309 €     | 99,9971€       |
| IM                | 80+bronze                                       | 0         |          | Almentation              | Standard   | Par Nº de s |         | 1,2500 @      | 1,5000 €       |
| IM-CM600W-SPG     | ALIMENTATION COOLER MASTER 600W ATX             | -3        |          | Alimentation             | Standard   | Global      | 13      | 57,7500 €     | 69,3000 €      |
| IM-EASSOPLAT      | ALIMENTATION ANTEC EA-550 PLATINIUM             | 168       |          | Almentation              | Standard   | Global      |         | 99,5000 €     | 119,4000 €     |
| IM-EA650          | ALIMENTATION ANTEC EA 650 GREEN                 | 0         |          | Alimentation             | Standard   | Global      | 11      | 29 5000 f     | 95 4000 6      |

Figure 2 - Sélection d'un article

# Sélection d'un emplacement

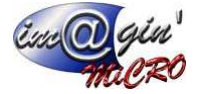

| lection d'un emplacement |                              |  |
|--------------------------|------------------------------|--|
|                          | Emplacement                  |  |
| Code                     | ▲ Libellé                    |  |
| ANCIEN                   | ANCIEN                       |  |
| ANGERS                   | Angers                       |  |
| B                        | В                            |  |
| DP                       | DEUTSCHEPAL                  |  |
| LA FLECHE                | La Flèche                    |  |
| Atelier                  | Atelier                      |  |
| EtagMetalFond            | Etagère metallique du fond   |  |
| 😑 EtagMetalMilieu        | Etagère métallique du milieu |  |
| EMMA                     | Etag métal milieu - A        |  |
| EMMB                     | Etag métal milieu - B        |  |
| EMMC                     | Etag métal milieu - C        |  |
| Sav                      | Sav                          |  |
| Magasin                  | Magasin                      |  |
| Prets                    | Prets                        |  |
|                          |                              |  |
|                          |                              |  |
|                          |                              |  |
|                          |                              |  |
|                          |                              |  |
|                          |                              |  |

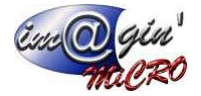

### Lexique

### Dénomination des objets cliquables de GesPx

| 3      | Achat                     | Vente                    | itock Product   | ion Caisse                    | Données                | GesPx5            | Rapport           | Règlement         | Traitement     | Paramétrage     | _              |           |
|--------|---------------------------|--------------------------|-----------------|-------------------------------|------------------------|-------------------|-------------------|-------------------|----------------|-----------------|----------------|-----------|
| Proj   | jets Devis                | 4 nandes<br>Ventes Clier | Livraisons Fau  | tures Prod<br>en gar<br>Garar | uits<br>antie<br>nties |                   |                   |                   |                |                 |                |           |
| Devis  | Client (1919)             | X Données Cli            | ents (BONNEPOMM | :) 🖂                          |                        |                   |                   | 2                 |                |                 |                |           |
| 5      | A Créer un c              | levis 🔛                  | Valider 🛛 🐼 An  | nuler 🕜 Opti                  | ons 🔻 🍛                | Impression rapide | Simprimer         |                   |                |                 |                |           |
| Code   | Devis : 191               | 9                        | Client : 2SP    |                               | - 25                   | SP CABINET CHEV   |                   | Dat               | e : 08/10/2018 |                 |                |           |
| Etat d | filtre est vide           | : Tous les Devis         | Actifs          | *                             |                        |                   |                   |                   |                |                 | Persor         | nnaliser  |
| *      | Code 🔻                    | Date                     | Etat            | Référence                     |                        | Total HT          | Total TTC         | Code client       | Nom dient      |                 | Emplacemen     | nt        |
| 8      | 80                        | =                        | =               | 1 8C                          |                        | =                 | =                 | BC                | 88C            |                 | =              |           |
|        | 1923                      | 20/11/2018               | 📝 En Cours      |                               |                        | 184,20 €          | 221,04€           | PVRCRS            | PVR-CRS        |                 | 60730          |           |
|        | 1922                      | 20/11/2018               | 📝 En Cours      |                               |                        | 5 250,00 €        | 6 300,00 €        | BONNEPOMME        | Bonne Pomme    |                 | LA FLECHE      |           |
|        | 1921                      | 13/11/2018               | 📝 En Cours      |                               |                        | 0,00€             | 0,00€             | ROGER             | M.ROGER MIC    | HEL             | LA FLECHE      |           |
| >      | 1919                      | 08/10/2018               | 📝 En Cours      |                               |                        | 11,82€            | . 14,19€          | 2SP               | 2 SP CABINET   | CHEV            | LA FLECHE      |           |
|        | 1912                      | 02/01/2018               | 📝 En Cours      | 123                           |                        | 183,61€           | 220,00€           | CLIENTETRA        | Client étrange | r               | LA FLECHE      |           |
|        | 1911                      | 20/12/2017               | 📝 En Cours      |                               |                        | 44,31€            | 53,17€            | 2SOUSCHIC         | 2 SOUS CHIC    |                 | LA FLECHE      |           |
|        | 1909                      | 24/11/2017               | En Cours        |                               |                        | 0,00€             | 0,00€             | CROISE            | M.CROISE       |                 | LA FLECHE      |           |
| Ц.     | 1906                      | 25/10/2017               | 📝 En Cours      |                               |                        | 0,00€             | 0,00€             | ROCHON            | ROCHON LAU     | RENT            | LA FLECHE      |           |
|        | 1905                      | 24/10/2017               | En Cours        |                               |                        | 0,00€             | 0,00€             | ROCHON            | ROCHON LAU     | RENT            | LA FLECHE      |           |
|        | 1904                      | 24/10/2017               | En Cours        |                               |                        | 0,00€             | 0,00€             | ROCHONSTE         | MD ROCHON S    | STEPHANIE       | LA FLECHE      |           |
|        | 1903                      | 24/10/2017               | En Cours        |                               |                        | 0,00€             | 0,00€             | CREMONT           | M.CREMONT      | 14 APR          | LA FLECHE      |           |
|        | 1902                      | 28/09/2017               | En Cours        |                               |                        | 219,17€           | 263,00€           | ROGER             | M.ROGER MIC    | HEL             | LA FLECHE      |           |
|        | 1901                      | 14/08/2017               | En Cours        |                               |                        | 83,33€            | 100,00€           | RUGER             | M.ROGER MIC    | HEL             | LA FLECHE      |           |
| -      | 1000                      | 10/05/2017               | / En Cours      |                               |                        | 0,00€             | 0,00€             | CRIQUETANT        | M CRIQUET A    |                 | LA FLECHE      |           |
| 8      | 1900                      |                          |                 |                               |                        | 114020.06         | 136548,67         |                   |                |                 |                |           |
| 8      | 1900                      |                          |                 |                               |                        | 114020,90         |                   | 1                 |                |                 |                |           |
| HH 4   | 1900<br>130<br>4 of 130   | ×₩α***,                  | Sa 22 ≤         |                               |                        | 114020,90         |                   | 1                 |                |                 |                |           |
| HI +   | 1900<br>130<br>4 4 of 130 | ** ≈ ** ,                | 22 ·            | Etat : En Cours               |                        | Créé le 08/10/201 | 8 14:33:36   Modi | fié le 08/10/2018 | 14: Créé par F | PrenomAdmin Nom | 1Admin   Modit | fié par P |

Figure 3 - Objets cliquables

### **Onglets principaux** *①*

Ces onglets indique sur quel type d'action vous voulez travailler. Par exemple, pour réaliser un devis, sélectionner l'onglet [Vente]

### Ruban @

C'est la zone qui contient les groupes de boutons.

#### Groupe de boutons 3

Zone regroupant les boutons par thèmes.

#### Boutons @

Zone cliquable qui déclenche une action. Par exemple, l'affichage d'un écran ou créer un nouveau devis (dans l'exemple de la Figure 3).

#### Onglet de document (5)

Onglet qui permet la sélection du document à afficher.

#### Document @

Document affiché. Ce document peut avoir ses données affichées sur plusieurs écrans.

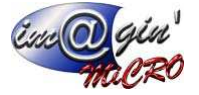

Sous-onglets Ø Outils de navigation entre les écrans d'affichage des données du document en cours.